# Entegrasyon Aracı Kurulumu

Entegrasyon aracı son sürüm;

https://dys.logo.cloud/external?cid=33fdf90e-2507-49c5-af45-81a22aecf3bb&link=f6bf14ef-be70-40e9-a999-8bdaad9bd340&tenantId=ea0a778e-64b3-4770-a6e9-be808a0cd24b

Ürün Ekibi tarafından paylaşılan link üzerinden erişilebilen DYS agent zip dosyası, Logo ERP ürününün kurulu olduğu sunucu veya kişisel bilgisayarınıza indirilir. Zip içerisindeki klasör çıkartılır.

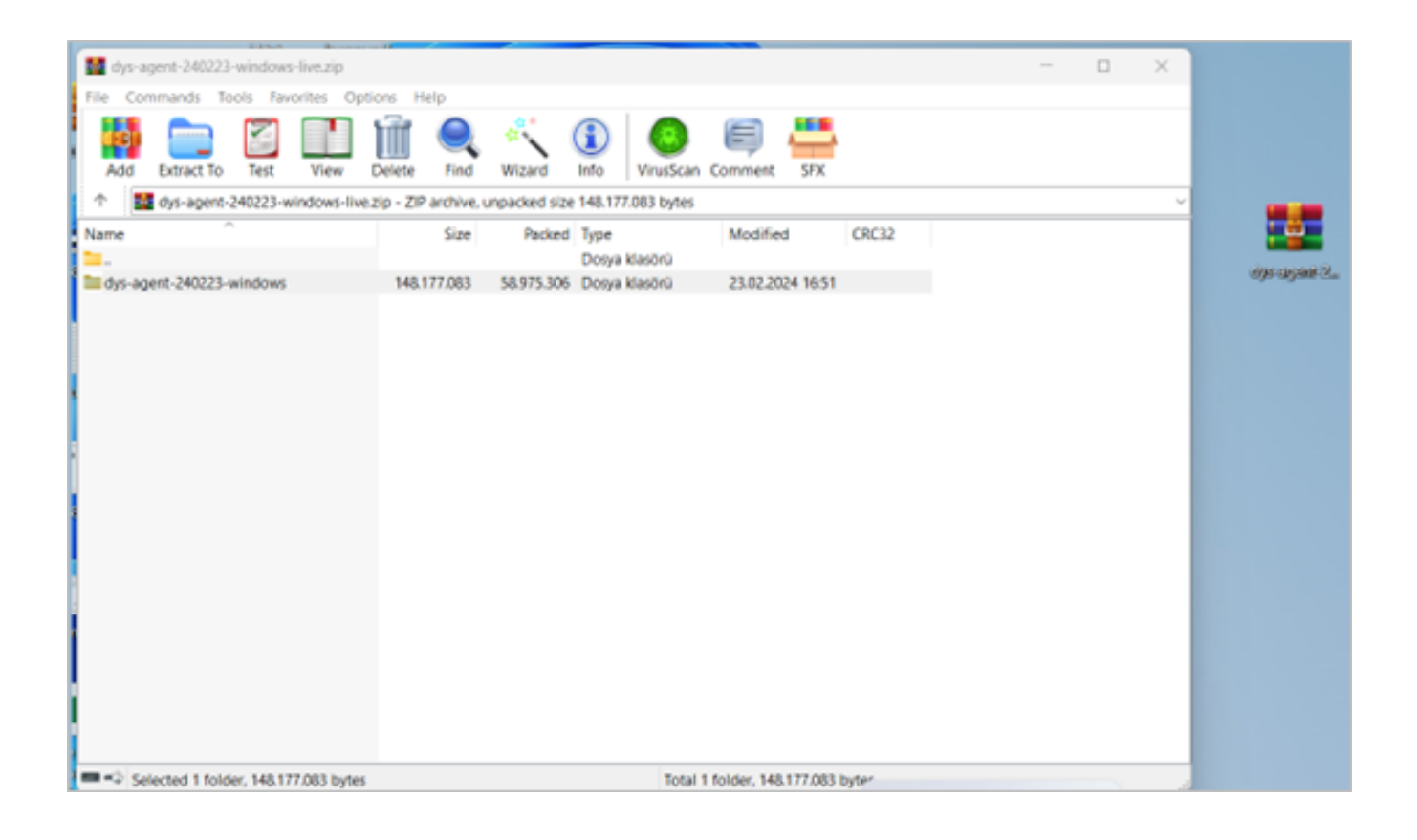

Agent dosyası içindeki "Windows" klasörüne gidilir.

| dys-agent-240223-windows         | tys-agent-240223-windows × + + |                                |       |                                           |  |  |  |  |  |  |  |
|----------------------------------|--------------------------------|--------------------------------|-------|-------------------------------------------|--|--|--|--|--|--|--|
| $\leftarrow \rightarrow \land C$ | □ > dys-agent-240223-windows > |                                |       | dys-agent-240223-windows klasöründe ara Q |  |  |  |  |  |  |  |
| 🕀 Yeni - 🔏 🖸                     | 🛅 🖄 🖄 🗊 치 Sırala -             | 📰 Görünüm - 🚥                  |       | Ayrıntılar                                |  |  |  |  |  |  |  |
| 🏫 Giriş                          | Ad                             | Değiştirme tarihi Tür          | Boyut |                                           |  |  |  |  |  |  |  |
| 🔁 Galeri                         | i windows                      | 28.02.2024 15:19 Dosya klasörü |       |                                           |  |  |  |  |  |  |  |
|                                  |                                |                                |       |                                           |  |  |  |  |  |  |  |
| Masaüstü 🖈                       |                                |                                |       |                                           |  |  |  |  |  |  |  |
| 🛓 İndirilenler 🔹 🖈               |                                |                                |       |                                           |  |  |  |  |  |  |  |
| 🔛 Belgeler 🛷                     |                                |                                |       |                                           |  |  |  |  |  |  |  |
| 🚱 Müzikler 🛷                     |                                |                                |       |                                           |  |  |  |  |  |  |  |
| 🔀 Resimler 🛛 🖈                   |                                |                                |       |                                           |  |  |  |  |  |  |  |
| 🛂 Videolar 🛛 🖈                   |                                |                                |       |                                           |  |  |  |  |  |  |  |
| System 32                        |                                |                                |       |                                           |  |  |  |  |  |  |  |
| DYS entegrasyon videoları        |                                |                                |       |                                           |  |  |  |  |  |  |  |
| 🚞 webinar için yeni videolar     |                                |                                |       |                                           |  |  |  |  |  |  |  |
| partial yükleme                  |                                |                                |       |                                           |  |  |  |  |  |  |  |
|                                  |                                |                                |       |                                           |  |  |  |  |  |  |  |
| >  OneDrive - Logo               |                                |                                |       |                                           |  |  |  |  |  |  |  |
| > 🚅 Bu bilgisayar                |                                |                                |       |                                           |  |  |  |  |  |  |  |
| > 📜 Ağ                           |                                |                                |       |                                           |  |  |  |  |  |  |  |
| > 🙆 Linux                        |                                |                                |       |                                           |  |  |  |  |  |  |  |

"Windows" klasörü içinden "config" klasörüne gidilir.

| indows                              | ×           | +                  |           |            |                   |                    |            |                        | - • ×        |
|-------------------------------------|-------------|--------------------|-----------|------------|-------------------|--------------------|------------|------------------------|--------------|
| $\leftarrow \rightarrow \land \Box$ | $\square$ > | dys-agent-2        | 40223-win | ndows >    | windows >         |                    |            | windows klasöründe ara | ٩            |
| 🕀 Yeni - 🔏 🖸                        | lì (        | A) 🖄               | 回 1       | 🗘 Sırala V | 🗏 Görünüm -       |                    |            |                        | 🕞 Ayrıntılar |
| 🟫 Giriş                             | Ad          |                    | ^         |            | Değiştirme tarihi | Tür                | Boyut      |                        |              |
| 🔁 Galeri                            | <u></u> co  | nfig               |           |            | 23.02.2024 16:51  | Dosya klasörü      |            |                        |              |
|                                     | 📁 lib       | s                  |           |            | 17.05.2023 14:21  | Dosya klasörü      |            |                        |              |
| Masaüstü                            | 📌 📜 log     | 35                 |           |            | 28.02.2024 14:44  | Dosya klasörü      |            |                        |              |
| ↓ İndirilenler                      | 📌 🔡 ag      | ent-logs.zip       |           |            | 28.02.2024 15:19  | WinRAR ZIP archive | 3 KB       |                        |              |
| Belgeler                            | 🌧 🛛 📓 Ве    | ni Oku.txt         |           |            | 17.05.2023 14:21  | TXT Dosyası        | 1 KB       |                        |              |
| 🕑 Müzikler                          | 📌 🛛 🗾 dy    | s-agent-0.0.1-rur  | nner.exe  |            | 23.02.2024 16:46  | Uygulama           | 129.741 KB |                        |              |
| Resimler                            | 🖈 🕒 ins     | tall_service.bat   |           |            | 8.09.2023 16:00   | Windows Toplu İş   | 1 KB       |                        |              |
| Videolar                            | 🖈 闘 ser     | vice.exe           |           |            | 17.05.2023 14:21  | Uygulama           | 324 KB     |                        |              |
| System32                            | 🕒 un        | install_service.ba | it        |            | 8.09.2023 16:00   | Windows Toplu İş   | 1 KB       |                        |              |
| 🚞 DYS entegrasyon videol            | ari         |                    |           |            |                   |                    |            |                        |              |
| 📒 webinar için yeni videola         | ir          |                    |           |            |                   |                    |            |                        |              |
| 🚞 partial yükleme                   |             |                    |           |            |                   |                    |            |                        |              |
|                                     |             |                    |           |            |                   |                    |            |                        |              |
| OneDrive - Logo                     |             |                    |           |            |                   |                    |            |                        |              |
| > 💻 Bu bilgisayar                   |             |                    |           |            |                   |                    |            |                        |              |
| 🗧 📬 Ağ                              |             |                    |           |            |                   |                    |            |                        |              |
| > 👌 Linux                           |             |                    |           |            |                   |                    |            |                        |              |

"config" klasörü altında bulunan "application.properties" dosyası açılır.

|   | 🖢 config                                  |    | × +                    |             |                   |                 |       |                       | - 0 ×        |
|---|-------------------------------------------|----|------------------------|-------------|-------------------|-----------------|-------|-----------------------|--------------|
|   | $\leftrightarrow$ $\rightarrow$ $\land$ C | Ç  | ⊋ > dys-agent-240223-  | windows >   | windows > confi   | g               |       | config klasöründe ara | Q            |
|   | 🕀 Yeni 🗸 🛛 💭                              | li | a) 🖄 🛈                 | ↑↓ Sırala ~ | ≡ Görünüm ~       |                 |       |                       | 📑 Ayrıntılar |
|   | 1 Giriş                                   |    | Ad                     |             | Değiştirme tarihi | Tür             | Boyut |                       |              |
|   | 🔁 Galeri                                  |    | application.properties |             | 5.12.2023 15:41   | PROPERTIES Dosy | 1 KB  |                       |              |
| - |                                           |    |                        |             |                   |                 |       |                       |              |
|   | Masaüstü                                  | *  |                        |             |                   |                 |       |                       |              |
|   | 🛓 İndirilenler                            | *  |                        |             |                   |                 |       |                       |              |
|   | Belgeler                                  | *  |                        |             |                   |                 |       |                       |              |
|   | 🚱 Müzikler                                | *  |                        |             |                   |                 |       |                       |              |
|   | 🚬 Resimler                                | *  |                        |             |                   |                 |       |                       |              |
|   | Videolar                                  | *  |                        |             |                   |                 |       |                       |              |
|   | System32                                  |    |                        |             |                   |                 |       |                       |              |
|   | 🚞 DYS entegrasyon videolari               | n  |                        |             |                   |                 |       |                       |              |
|   | 🚞 webinar için yeni videolar              |    |                        |             |                   |                 |       |                       |              |
|   | 🚞 partial yükleme                         |    |                        |             |                   |                 |       |                       |              |
| - |                                           |    |                        |             |                   |                 |       |                       |              |
| > | logo OneDrive - Logo                      |    |                        |             |                   |                 |       |                       |              |
| > | 💻 Bu bilgisayar                           |    |                        |             |                   |                 |       |                       |              |
| > | 늘 Ağ                                      |    |                        |             |                   |                 |       |                       |              |
| > | 👌 Linux                                   |    |                        |             |                   |                 |       |                       |              |
|   |                                           |    |                        |             |                   |                 |       |                       |              |

DYS agent klasörü bir Logo ERP kurulu olduğu sunucuya kurulmalıdır.

Kurulum sunucu üzerine yapıldıysa;

"agent.self.url" alanında bulunan "localhost" alanına sunucunun ip adresi girilir.

Örnek;

agent.self.url = http://192.168.16.3:8096/

Bu değişiklik yapıldıktan sonra dosya kaydedilip kapatılmalıdır.

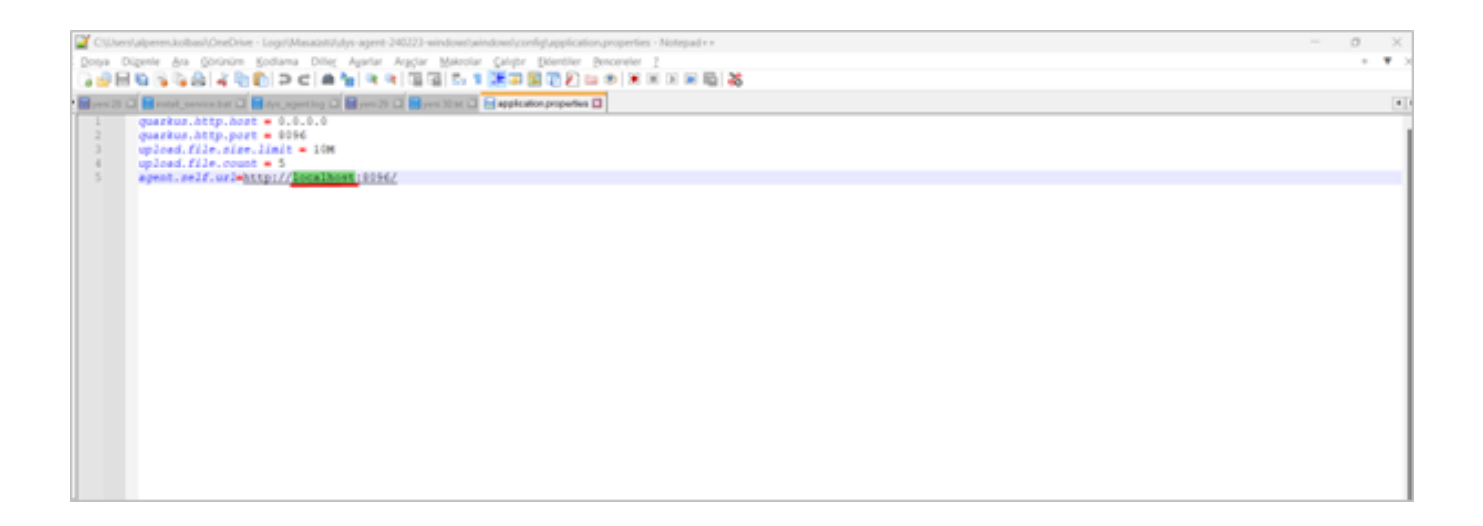

"config" klasöründeki değişiklikten sonra tekrar "Windows" klasörüne dönülür.

Burada yer alan "install\_service.bat" uzantılı dosya çift tıklanarak çalıştırılır.

| windows                                      |   | × +                        |                   |                    |            |                        | - o ×        |
|----------------------------------------------|---|----------------------------|-------------------|--------------------|------------|------------------------|--------------|
| $\leftarrow \rightarrow  \uparrow  \bigcirc$ | ( | dys-agent-240223-windows > | windows >         |                    |            | windows klasöründe ara | Q            |
| 🕂 Yeni - 🔏 🖸                                 | Ċ | 🗋 🙆 😢 🗊 🔨 Sırala -         | ≡ Görünüm ~       |                    |            |                        | 📑 Ayrıntılar |
| iriş                                         | Ľ | Ad                         | Değiştirme tarihi | Tür                | Boyut      |                        |              |
| 🔁 Galeri                                     | 1 | 📁 config                   | 23.02.2024 16:51  | Dosya klasörü      |            |                        |              |
|                                              |   | 📜 libs                     | 17.05.2023 14:21  | Dosya klasörü      |            |                        |              |
| Masaüstü 🦪                                   | • | 🚞 logs                     | 28.02.2024 14:44  | Dosya klasörü      |            |                        |              |
| 🛓 İndirilenler 🦪                             | • | ogent-logs.zip             | 28.02.2024 15:19  | WinRAR ZIP archive | 3 KB       |                        |              |
| 🔤 Belgeler 🦪                                 | • | 🧧 Beni Oku.txt             | 17.05.2023 14:21  | TXT Dosyası        | 1 KB       |                        |              |
| 🚱 Müzikler 🦪                                 | ۴ | dys-agent-0.0.1-runner.exe | 23.02.2024 16:46  | Uygulama           | 129.741 KB |                        |              |
| 🔀 Resimler 🦪                                 | ۴ | install_service.bat        | 8.09.2023 16:00   | Windows Toplu İş   | 1 KB       |                        |              |
| 📔 Videolar 🛛 🦪                               | • | III service.exe            | 17.05.2023 14:21  | Uygulama           | 324 KB     |                        |              |
| System32                                     |   | uninstall_service.bat      | 8.09.2023 16:00   | Windows Toplu İş   | 1 KB       |                        |              |
| DYS entegrasyon videoları                    |   |                            |                   |                    |            |                        |              |
| 📒 webinar için yeni videolar                 |   |                            |                   |                    |            |                        |              |
| 🚞 partial yükleme                            |   |                            |                   |                    |            |                        |              |
|                                              |   |                            |                   |                    |            |                        |              |
| > 🌰 OneDrive - Logo                          |   |                            |                   |                    |            |                        |              |
| > 💻 Bu bilgisayar                            |   |                            |                   |                    |            |                        |              |
| > 🐚 Ağ                                       |   |                            |                   |                    |            |                        |              |
| > 👌 Linux                                    |   |                            |                   |                    |            |                        |              |

"install\_service.bat" dosyası çalıştırıldıktan sonra kontrolü için başlat ekranından "Hizmetler" ekranına gidilir.

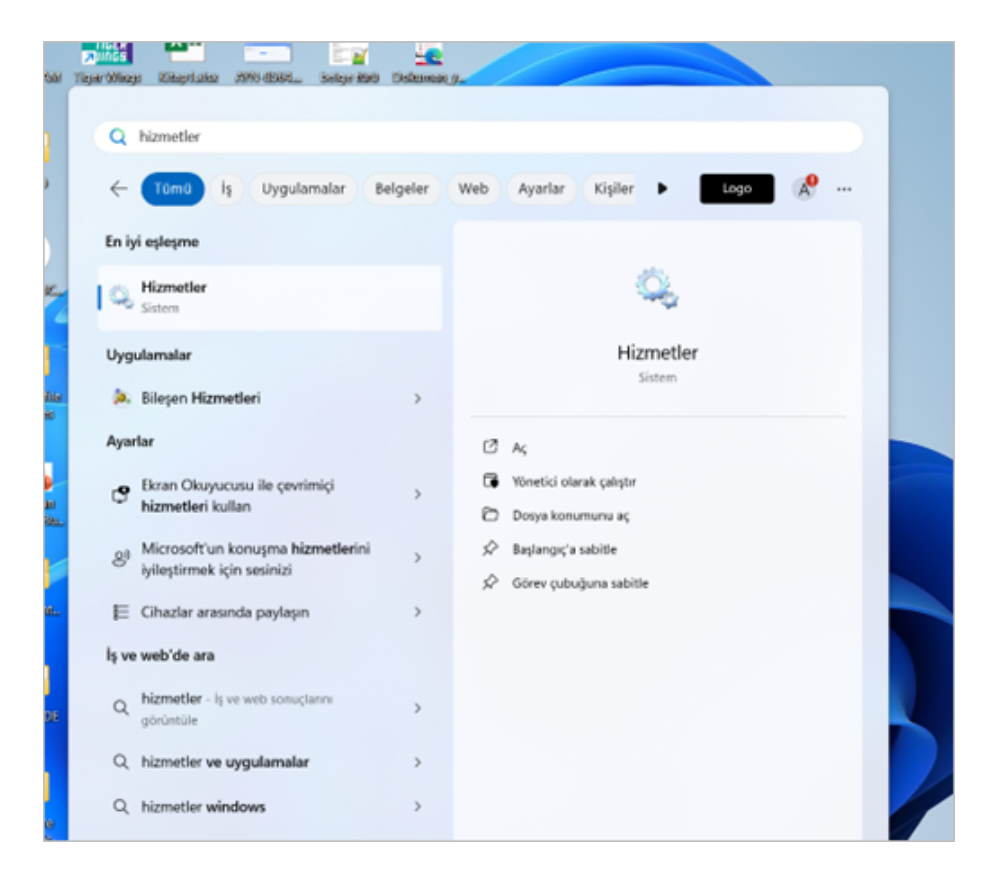

Hizmetler sayfasında aşağıdaki resimde de görülen "dys.agent" servisinin çalıştığı görülmektedir.

| 🧠 Hizmetler         |                               |                                                                |                                   |           |                  | - 0 ×            |
|---------------------|-------------------------------|----------------------------------------------------------------|-----------------------------------|-----------|------------------|------------------|
| Dosya Eylem Gör     | ünüm Yardım                   |                                                                |                                   |           |                  |                  |
| (+ +) 📰 🖾           | 🛯 📄 📔 📷 🕨 🔳 💵 🕨               |                                                                |                                   |           |                  |                  |
| G Hizmetler (Yerel) | O. Hizmetler (Yerel)          |                                                                |                                   |           |                  |                  |
|                     |                               | · · · · · · · · · · · · · · · · · · ·                          |                                   |           |                  |                  |
|                     | dys-agent                     | Ad                                                             | Açıklama                          | Durum     | Başlangıç Türü   | Farkli Oturum Aç |
|                     | Hizmeti durdur                | 🖓 Dağıtılmış Bağlantı İzleme İstemcisi                         | Bir bilgisayardaki ya da bir a    | Çalışıyor | Otomatik         | Local System     |
|                     | Hizmeti duraklat              | 🕼 Dağıtılmış İşlem Düzenleyicisi                               | Veritabanları, ileti sıraları gib | Çalışıyor | Elle             | Network Service  |
|                     | Hizmeti <u>yeniden başlat</u> | 🖓 Dağıtılmış İşlem Düzenleyicisi için KtmRm                    | Dağıtılmış İşlem Düzenleyici      |           | Manuel (Tetikle  | Network Service  |
|                     |                               | 🚱 DCOM Sunucusu İşlem Başlatıcısı                              | DCOMLAUNCH hizmeti nes            | Çalışıyor | Otomatik         | Local System     |
|                     |                               | San Depolama Hizmeti                                           | Depolama ayarları ve dış de       | Çalışıyor | Otomatik (Gecik  | Local System     |
|                     |                               | 😪 Depolama Katmanları Yönetimi                                 | Verilerin, sistemdeki tüm kat     |           | Elle             | Local System     |
|                     |                               | Carl DeviceAssociationBroker_96fc532                           | Enables apps to pair devices      |           | Elle             | Local System     |
|                     |                               | A DevicePicker_96fc532                                         | Bu kullanıcı hizmeti; Miracas     |           | Elle             | Local System     |
|                     |                               | Q DevicesFlow_96fc532                                          | ConnectUX ve Kişisel Bilgisa      |           | Elle             | Local System     |
|                     |                               | 🚇 DevQuery Arka Plan Keşfi Aracısı                             | Uygulamaların arka plan gö        | Çalışıyor | Manuel (Tetikle  | Local System     |
|                     |                               | Q DHCP Istemcisi                                               | Bu bilgisayar için IP adresler    | Çalışıyor | Otomatik         | Local Service    |
|                     |                               | Can Diagnostic Execution Service                               | Executes diagnostic actions       |           | Manuel (Tetikle  | Local System     |
|                     |                               | DialogBlockingService                                          | İletişim Kutusu Engelleme H       |           | Devre Dışı       | Local System     |
|                     |                               | 🧠 Dil Deneyimi Hizmeti                                         | Yerelleştirilmiş Windows kay      |           | Elle             | Local System     |
|                     |                               | 🖏 DNS İstemcisi                                                | DNS İstemcisi hizmeti (dsnc       | Çalışıyor | Otomatik (Tetikl | Network Service  |
|                     |                               | 🥋 Dosya Geçmişi Hizmeti                                        | Kullanıcı dosyalarını bir yed     |           | Manuel (Tetikle  | Local System     |
|                     |                               | 🦓 Durum Depo Hizmeti                                           | Uygulama modeli için gerek        | Çalışıyor | Otomatik         | Local System     |
|                     |                               | ▶ 🧟 dys-agent                                                  |                                   | Çalışıyor | Otomatik         | Local System     |
|                     |                               | 🤹 Ebeveyn Denetimleri                                          | Windows'ta çocuk hesapları        |           | Elle             | Local System     |
|                     |                               | 🖳 Ekli Mod                                                     | Ekli Mod hizmeti, Arka Plan       |           | Manuel (Tetikle  | Local System     |
|                     |                               | 🤹 Envanter ve Uyumluluk Değerlendirme hizmeti                  | Bu hizmet çok sayıda sistem       | Çalışıyor | Elle             | Local System     |
|                     |                               | Eş Adı Çözümleme Protokolü                                     | Eş Adı Çözümleme Protokol         |           | Elle             | Local Service    |
|                     |                               | 🧠 Eş Ağ Gruplandırma                                           | Eşler Arası Gruplandırma kul      |           | Elle             | Local Service    |
|                     |                               | Eşler Arası Ağ Oluşturma Identity Manager                      | Eş Adı Çözümleme Protokol         |           | Elle             | Local Service    |
|                     |                               | Carl FileSyncHelper                                            | Helper service for OneDrive       |           | Manuel (Tetikle  | Local System     |
|                     |                               | GameInput Service                                              | Enables keyboards, mice, ga       |           | Manuel (Tetikle  | Local System     |
|                     |                               | GameInput Service                                              | Host service for GameInput.       |           | Otomatik         | Local System     |
|                     |                               | Gaming Services                                                | Gaming Services                   | Çalışıyor | Otomatik         | Local Service    |
|                     |                               | Gaming Services                                                | Gaming Services                   | Calisiyor | Otomatik (Tetikl | Local System     |
|                     |                               | Genişletilebilir Kimlik Doğrulama Protokolü                    | Genişletilebilir Kimlik Doğru_    |           | Elle             | Local System     |
|                     |                               | Google Chrome Elevation Service (GoogleChromeElevationService) | ,                                 |           | Elle             | Local System     |
|                     |                               | Google Güncelleme Hizmeti (gupdate)                            | Google vazılımlarınızı günce      |           | Otomatik (Gecik  | Local System     |
|                     |                               | Google Güncelleme Hizmeti (gupdatem)                           | Google vazilimlarınızı günce      |           | Elle             | Local System     |
| J I                 |                               | and another and the second second                              | gardine you marine garden         |           |                  |                  |

## Bulut Entegrasyon Başlatma

Bulut entegrasyon başlatmak için kurulumun yapıldığı sunucu veya bilgisayara göre aşağıdaki adrese gidilir.

Sunucu ise; sunucu ip adresi ile http://ip:8096/ ui/management

# Örnek;

#### http://192.168.16.3:8096/ ui/management

Bu sayfaya geldikten sonra DYS için satın alınan kullanıcı adı ve parola ile giriş yapabilirsiniz.

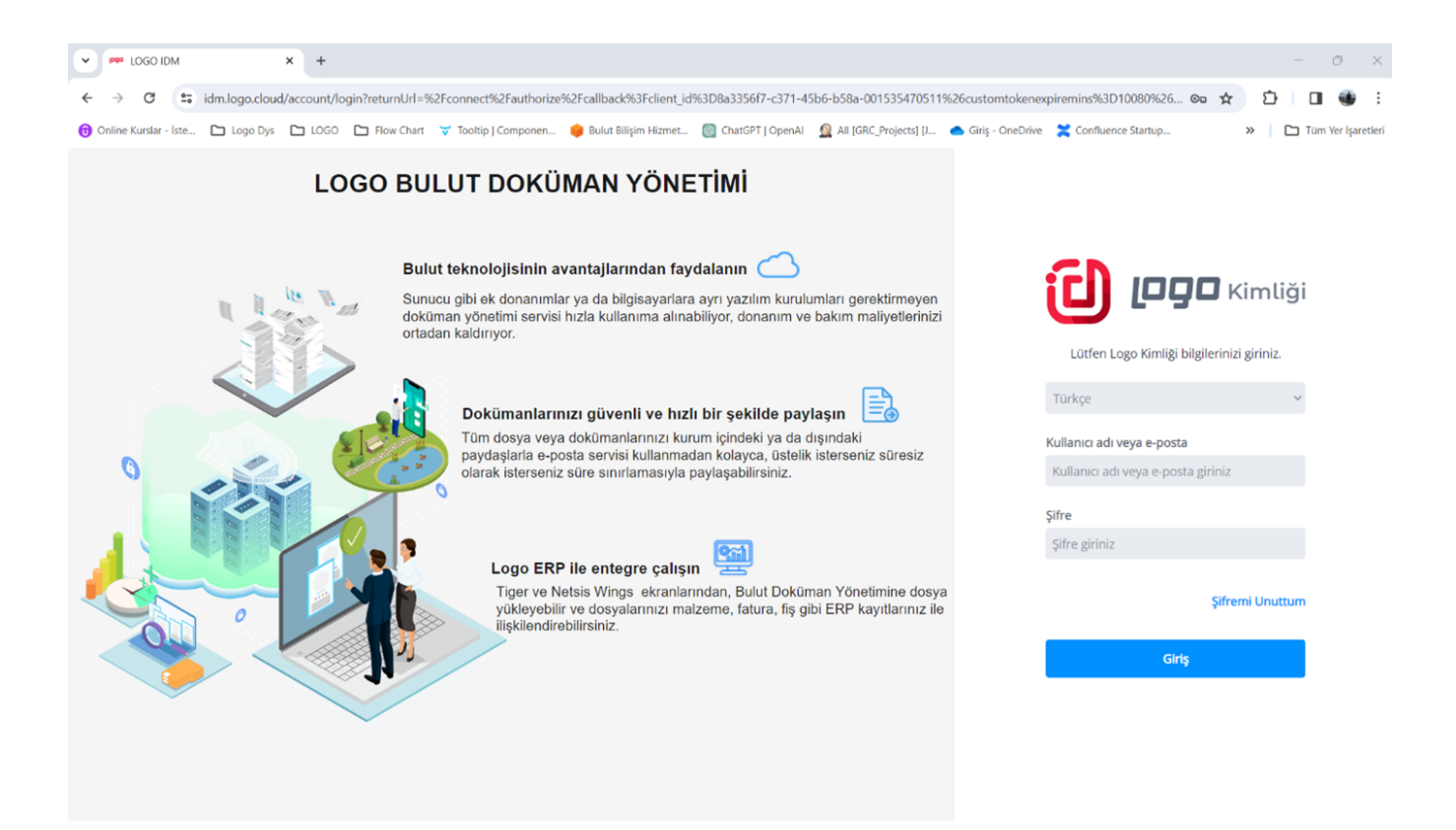

Kullanıcı adı ve parola ile giriş yapıldıktan sonra aşağıdaki ekranda "Logo Bulut Doküman Yönetimi Bağlantısını Başlat" butonuna basılır.

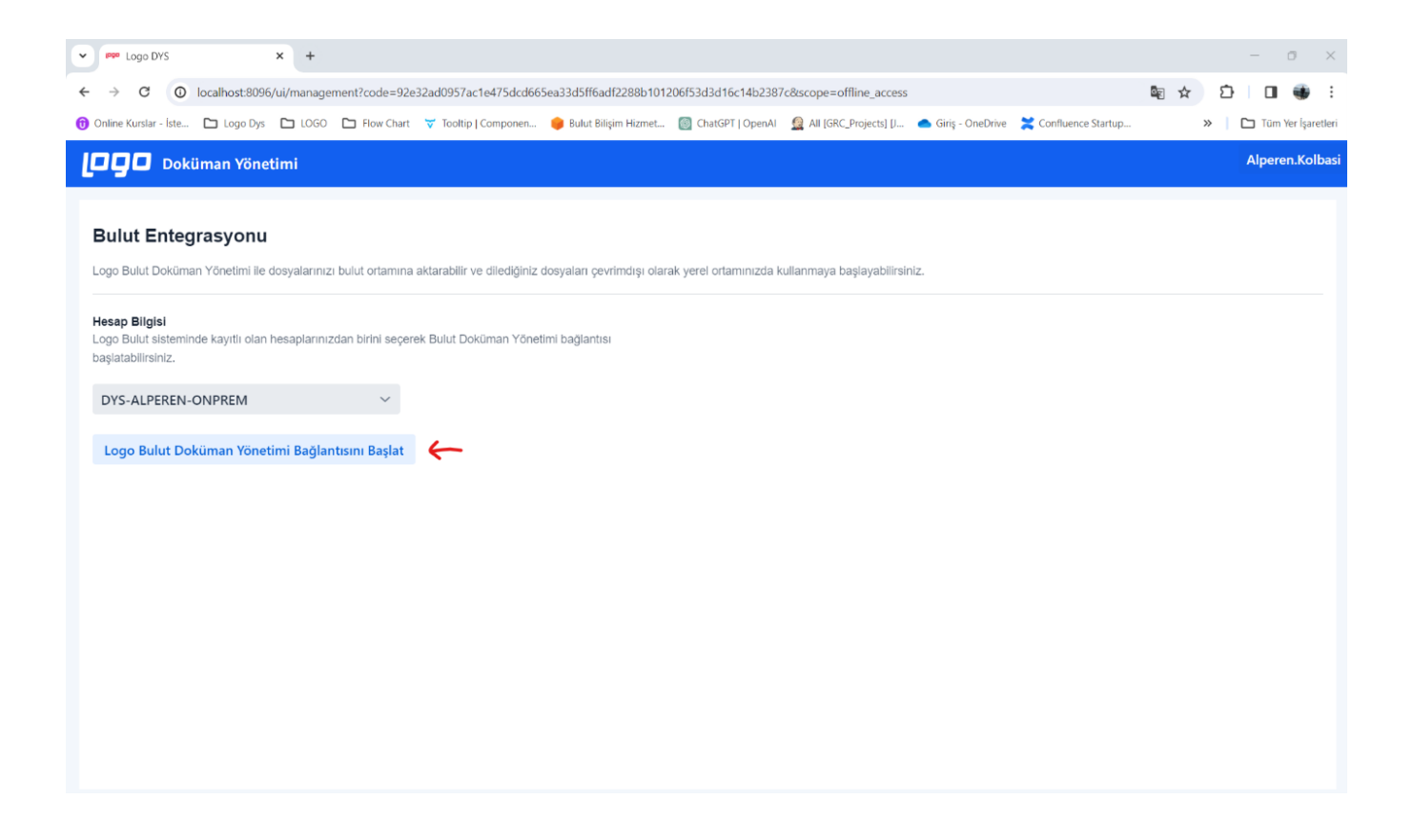

Aşağıdaki ekranda olduğu gibi bilgilendirme mesajını görüldüğünde bulut entegrasyon başlatma işlemi tamamlanmış demektir.

Bulut entegrasyon başlatma adımı sadece ilk kurulumda yapılmaktadır. Entegrasyon başlatıldıktan sonra bu sayfaya tekrar girmeye gerek yoktur.

Bulut entegrasyon başlatıldıktan sonra ERP ekranlarından yüklenen her dosya otomatik olarak bulut ortama yedeklenmektedir.

| 🕶 🕶 Logo DYS X +                                                         |                                                                         |                                           | - o ×                    |
|--------------------------------------------------------------------------|-------------------------------------------------------------------------|-------------------------------------------|--------------------------|
| ← → ♂ O localhost:8096/ui/management?code=abd6f0c969fb2d0a83cf           | 30a25949ba3812281b0f9aef2c66e8fc4c6e8e944d3e&scope=offline_acces        | S                                         | ିna ☆ ひ 🖬 🐠 :            |
| 👩 Online Kurslar - İste 🗅 Logo Dys 🎦 LOGO 🎦 Flow Chart 💙 Tooltip   Compo | ien 😑 Bulut Bilişim Hizmet 💿 ChatGPT   OpenAl 🛛 🧟 Ali [GRC_Projects] [. | 🌰 Giriş - OneDrive 🛛 🗮 Confluence Startup | »   🗅 Tüm Yer İşaretleri |
| 🔲 📮 🔲 Doküman Yönetimi                                                   |                                                                         |                                           | Alperen.Kolbasi          |
| Bulut Entegrasyonu<br>DYS-ALPER                                          | EN-ONPREM hesabında Bulut Entegrasyon                                   | paşlatılmıştır.                           |                          |
| LISANS PAKET ISMI                                                        | LOGOICKULLANIM0101                                                      |                                           |                          |
| LİSANS KULLANICI SAYISI                                                  | 3 KULLANICI / 100 KULLANICI                                             |                                           |                          |
| 1 LISANS BITIŞ TARİHİ                                                    | 20/02/2040                                                              |                                           |                          |
| ■ KULLANILAN DİSK BOYUTU                                                 | 1.77 GB KULLANICI / 400.00 GB KULLANICI                                 |                                           |                          |
|                                                                          |                                                                         |                                           |                          |
|                                                                          |                                                                         |                                           |                          |
|                                                                          |                                                                         |                                           |                          |
|                                                                          |                                                                         |                                           |                          |

### Bulut Ortama Yedeklenen Dosyaların Görüntülenmesi

Bulut yedekleme başlatıldıktan sonra "https://dys.logo.cloud/" adresine giriş yapıldıktan sonra "Çalışma Alanları" sayfasına geçiş yapılır.

Aşağıdaki resimde de görüldüğü gibi entegrasyon yapılan ERP uygulamasının adının yazılı olduğu bir çalışma alanı oluşur.

| 👻 🛲 Lage DYS                        | H 🛃 Logo DVS 🛛 🛪 🔸                        |                              |                                            |                                           | - 0 X                         |
|-------------------------------------|-------------------------------------------|------------------------------|--------------------------------------------|-------------------------------------------|-------------------------------|
| ← → σ 💷 dysloga.dou                 | d/#!spaces/spaces/20/1                    |                              |                                            |                                           | 9, 🖈 🖸 🖬 🐠 i                  |
| 📵 Online Kurslar - İste. 🛛 Logo Dyt | s 🖆 LOGO 🖆 Row Chart 🔻 Toothip   Componen | 🌞 Bulut Bilgin Hiznet 👩 Cha  | tGPT   OpenAl 🛛 🧕 All (GRC, Projects) (J., | 📥 Giriş - OneDrive 🛛 🗙 Confluence Startup | »   🗅 Tüm Yerişaretleri       |
| Logo Bulut Doküman Yöneti           | mi                                        |                              |                                            |                                           | DYS ALFEREN ONFREM -          |
| <                                   | Çalışma Alanian                           |                              |                                            |                                           |                               |
| E Dosyalarım                        | Çalışma Alanları                          |                              |                                            |                                           | Wark                          |
| 🖻 Paylapmlar                        | Q. Ara                                    |                              |                                            |                                           | T Gelaria Film                |
| Geri Donaşam Kutusu                 |                                           |                              |                                            |                                           |                               |
| 🔁 Çakşma Alanları                   | Tür İsim                                  | <ul> <li>Yetkiler</li> </ul> | Dış Paylaşım Oluşturulma Tarihi            | Son Düzenieme                             | Değiştiren Oluşturan =        |
| Gorevier Gorevier                   | Yetkili Dosya ve Klasörler                |                              |                                            |                                           |                               |
| O Ayatar                            | Tiger Dokiman Kataloğu                    |                              | Çarşamba, 11 Ekim 2                        | 023 13.52 Çarşamba, 11 Dkim 2023 13.52    | Alperen Kobasi Alperen Kobasi |
| Cīji Grün Turu                      |                                           |                              |                                            |                                           |                               |
|                                     |                                           |                              |                                            |                                           |                               |
|                                     |                                           |                              |                                            |                                           |                               |
|                                     |                                           |                              |                                            |                                           |                               |
|                                     |                                           |                              |                                            |                                           |                               |
|                                     |                                           |                              |                                            |                                           |                               |

Bu çalışma alanı altına gidildiğinde klasör hiyerarşisinde dosya saklanmaktadır. Aşağıda örnek bir hiyerarşi gösterilmektedir;

Firma adının olduğu klasör > Kayıt Türü ( Stok Kartı, Fatura) klasörü > Guid numarası (ERP den gelen bir id bilgisi) > Yüklenen dosya

| Logo Bulut Doküman Yöne | timi |             |      |                          |         |           |          |                    |                           |                           | DYS-ALPEREN-O   | NPREM ~          |          |
|-------------------------|------|-------------|------|--------------------------|---------|-----------|----------|--------------------|---------------------------|---------------------------|-----------------|------------------|----------|
| < 1                     | Ģ    | alışma Alar | lan  | > Tiger Dokuman Katalogu | • 1 • A | im Fatura | si > D81 | 0316D-DFE5-4923-A2 | 1F-927248AE7177           |                           |                 |                  |          |
| in Dosyalanm            | D    | 810316      | D-DF | E5-4923-A21F-927248A     | E7177   |           |          |                    |                           |                           |                 | Ye               | ni 🛩     |
| 💾 Paylaşımlar           | (    | Q, Ara      |      |                          |         |           |          |                    |                           |                           |                 | T Gelarria Fi    | it o     |
| Geri Dönüşüm Kutusu     |      |             |      |                          |         |           |          |                    |                           |                           |                 |                  |          |
| 🔁 Çalışma Alanları      |      | ти          | r    | İsim                     |         | •         | Yetkiler | Dış Paylaşım       | Oluşturulma Tarihi        | Son Düzenleme             | Değiştiren      | Oluşturan        | =        |
| Görevler                |      | 2           |      | resim_1.png              |         |           |          |                    | Sali, 02 Nisan 2024 09:34 | Sali, 02 Nisan 2024 09:34 | Alperen Kolbasi | Alperen Kolbe    | eși      |
| O Ayarlar               |      |             |      |                          |         |           |          |                    |                           |                           |                 |                  |          |
| Co. Urún Turu           |      |             |      |                          |         |           |          |                    |                           |                           |                 |                  |          |
|                         |      |             |      |                          |         |           |          |                    |                           |                           |                 |                  |          |
|                         |      |             |      |                          |         |           |          |                    |                           |                           |                 |                  |          |
|                         |      |             |      |                          |         |           |          |                    |                           |                           |                 |                  |          |
|                         |      |             |      |                          |         |           |          |                    |                           |                           |                 |                  |          |
|                         |      |             |      |                          |         |           |          |                    |                           |                           |                 |                  |          |
|                         |      |             |      |                          |         |           |          |                    |                           |                           |                 |                  |          |
|                         |      |             |      |                          |         |           |          |                    |                           |                           |                 |                  |          |
|                         |      |             |      |                          |         |           |          |                    |                           |                           |                 |                  |          |
|                         |      |             |      |                          |         |           |          |                    |                           |                           |                 |                  |          |
|                         |      |             |      |                          |         |           |          |                    |                           |                           |                 |                  |          |
|                         | -    |             |      |                          |         |           |          |                    |                           | -                         |                 |                  |          |
|                         | Kay  | nt Göster   | 20   | ~                        |         |           |          | O Kayıtları Yenile |                           | « « (                     | /1 > »          | Topkern Kayıt Sa | ryisi: 1 |

Dosya yükleme ekranından girilen "Kayıt Kodu" aşağıdaki resimde gözüktüğü şekilde guid numarasının yanında gösterilmektedir. "Kayıt Kodu" alanı zorunlu değildir. Kayda ilişkin bir bilgi şeklinde doldurulabilir.

| Logo Bulut Doküman Yör                                                                                                    | vetimi          |                       |                                                    |                                 |          |                      |                         |                           | DYS ALPEREN O  | NPREM -          |
|----------------------------------------------------------------------------------------------------|-----------------|-----------------------|----------------------------------------------------|---------------------------------|----------|----------------------|-------------------------|---------------------------|----------------|------------------|
| <  i and iteration is a second second | Calison<br>D810 | na Alanian<br>0316D-D | Tiger Dokomen Katelogu     S FE5-4923-A21F-927248A | > 1 > Aim Fatur<br>E7177 - Yeni | H > D01  | 03160-DFE5-4923-A21F | -427248/AE7177 - Yani   |                           |                | Yere -           |
| Geri Dönüşüm Kutusu                                                                                                    | Q, A            | /8                    |                                                    |                                 |          |                      |                         |                           |                | T Oxforms Filtre |
| Celeşma Alanları                                                                                                    |                 | Tür                   | isim                                               |                                 | Yetkiler | Drp Paylagem         | Oluşturulma Tarihi      | Son Düzenleme             | Degiștiren     | Oluşturan        |
| Orvewer  Avantar  Dian Turu                                                                                                    |                 | X                     | resim_1png                                         |                                 |          |                      | Set, 62 Noon 2014 (8:34 | See, 62 Nexes 2024 (9) 34 | Alperen Kolbas | Aperen Kohas     |